## CARA MENJALANKAN PROGRAM

Dalam menjalankan progam pada skirpsi ini dibutuhkan perangkat lunak yang digunakan sebagail server web lokal di komputer. Untuk menjalankannya bisa menggunakan perangkat lunak *Laragon*. Berikut adalah langkah-langkah untuk menjalankan program yang dituangkan dalam skripsi dari DVD ke dalam *Laragon*, menginstal *Laragon*, dan mengimpor database menggunakan *phpMyAdmin* :

Langkah Pertama: Instal Laragon

- 1. Buka browser web dan pergi ke situs resmi Laragon di https://laragon.org/.
- 2. Unduh versi terbaru dari Laragon sesuai dengan sistem operasi (Windows).
- 3. Setelah selesai mengunduh, buka file instalasi Laragon.
- 4. Ikuti petunjuk instalasi yang diberikan oleh installer Laragon.
- 5. Setelah instalasi selesai, Laragon akan terpasang di komputer.

Langkah 2: Menjalankan Program Laravel dari DVD

- 1. Masukkan DVD ke dalam DVD drive komputer.
- Salin folder "skripsi-saya" dari DVD ke dalam direktori Laragon di komputer. Direktori standar untuk proyek Laravel pada Laragon adalah `C:\laragon\www`.
- 3. Buka Laragon dengan mengklik ikonnya di desktop atau melalui menu Start.

Langkah Ketiga: Mengimpor Database Menggunakan phpMyAdmin

- 1. Buka Laragon dengan mengklik ikonnya di desktop atau melalui menu Start.
- 2. Setelah Laragon terbuka, akan terlihat ikon di *tray system* di pojok kanan bawah layar. Klik ikon tersebut, dan pilih "Menu".
- Pilih "phpMyAdmin" dari menu yang muncul akan membuka antarmuka *phpMyAdmin* di browser default.

- 4. Di jendela *phpMyAdmin*, masukkan nama pengguna (biasanya "*root*") dan kata sandi untuk mengakses database *MySQL*. dapat menemukan informasi ini di konfigurasi Laragon.
- 5. Setelah berhasil masuk, akan terlihat antarmuka *phpMyAdmin*. Di sisi kiri akan terlihat daftar database yang tersedia.
- 6. Klik pada *database* di mana Anda ingin mengimpor file SQL.
- 7. Di bagian atas antarmuka, pilih tab "Import".
- Klik tombol "Choose File" dan pilih file SQL yang ingin Anda impor dari dialog file yang muncul.
- 9. Setelah Anda memilih file, klik tombol "Go" atau "Import" di bagian bawah halaman.
- 10. Proses impor akan dimulai. Tunggu hingga selesai. *phpMyAdmin* akan memberi tahu Anda ketika impor selesai.

Dengan langkah-langkah di atas, seharusnya dapat menjalankan program "skripsi-saya" dari DVD ke dalam *Laragon*, menginstal *Laragon*, dan mengimpor database menggunakan *phpMyAdmin* dengan lancar.